## Georgia*FIRST* Financials V8

## Announcement

UPDATE: August 7, 2009

**STATUS:** OIIT has completed the updates to the Accounting Entry Templates for the ITEQP and LPURC asset categories.

We apologize for any inconvenience this has caused our users. Any tickets that have been submitted for this issue will be closed.

UPDATE: August 7, 2009

**STATUS:** OIIT has determined that the institutions do not have the necessary security to make the changes to their Accounting Entry Templates using the instructions provided below. Therefore, since this is a change to the Foundation table, OIIT will make the necessary updates instead. You will be notified when these changes are complete.

Institutions will NOT need to make these changes as previously requested.

**POSTED:** August 7, 2009

SUBJECT: AM Prior Depreciation Period Journal Mask Correction

**PURPOSE:** To notify users at all institutions using Georgia*FIRST* PeopleSoft Financials Version 8.9 in the individual Production databases that a correction to the Asset Management Prior Depreciation Period Journal mask is needed for the ITEQP and LPURC asset categories with a Trans Type of PDP.

**FUNCTIONAL IMPACT:** OIIT has discovered that Prior Depreciation Period accounting entries with an asset category of ITEQP or LPURC and a Trans Type of PDP are incorrectly assigned a mask of DEPR upon journal generation. The correct mask is PDP. This can create confusion if users look to the Journal mask to identify PDP entries. Users should use the following procedure to correct the Accounting Entry Templates for the ITEQP and LPURC asset categories.

1. Select Set Up Financials/Supply Chain⇒Product Related⇒Asset Management⇒Financials⇒Accounting Entry Templates. The Accounting Entry Templates – Find an Existing Value page displays.

|                                  | ^ |                                                                                                    |               |                      |    |  |  |  |  |  |
|----------------------------------|---|----------------------------------------------------------------------------------------------------|---------------|----------------------|----|--|--|--|--|--|
| D Security                       |   | Accounting Entry Templates<br>Enter any information you have and click Search. Leave fields blank for a list of all values. |               |                      |    |  |  |  |  |  |
| ▷ Upgrade                        |   |                                                                                                    |               |                      |    |  |  |  |  |  |
| Business Unit Related            |   |                                                                                                    |               |                      |    |  |  |  |  |  |
| Common Definitions               |   | / Find an Existing Value V Add a New Value                                                                                  |               |                      |    |  |  |  |  |  |
| Set Management                   |   |                                                                                                    |               |                      |    |  |  |  |  |  |
| <ul> <li>Depreciation</li> </ul> |   | SetID:                                                                                                    | = 🗸           | 33000                | Q  |  |  |  |  |  |
|                                  |   | Asset Category:                                                                                                    | begins with 🗸 |                      |    |  |  |  |  |  |
| - Accounting Entry               |   | go.j.                                                                                                    |               |                      | ]- |  |  |  |  |  |
| ChartField Mapping               |   | Cost Type:                                                                                                    | begins with 🚩 |                      | Q  |  |  |  |  |  |
| Template                         | = | Transaction Type:                                                                                                    | begins with 🐱 | PDP                  | Q  |  |  |  |  |  |
| - Accounting Entry               |   | Transaction Code:                                                                                                    | begins with   |                      |    |  |  |  |  |  |
| Templates                        |   | Transaction code.                                                                                                    | Degins with 🗸 |                      | ~  |  |  |  |  |  |
| - Accounting                     |   | Account Entry Template ID:                                                                                                  | begins with 💌 |                      | Q  |  |  |  |  |  |
| Templates in Mass                |   |                                                                                                    |               |                      |    |  |  |  |  |  |
| - Acct Template Book             |   | Search Clear                                                                                                    | asic Search 🗐 | Save Search Criteria |    |  |  |  |  |  |
| - Book Code                      |   |                                                                                                    |               | Save Search Chiena   |    |  |  |  |  |  |
| Distribution Group               |   |                                                                                                    |               |                      |    |  |  |  |  |  |
| - Allocation Basis               |   | Find an Existing Value   Add a New Value                                                                                    |               |                      |    |  |  |  |  |  |

- 2. Enter LPURC in the Asset Category field.
- 3. Enter **PDP** in the **Transaction Type** field.

4. Click on Search . The Accounting Entry Template page displays.

| Accounting Entry Template   |         |   |                           |          |        |  |  |
|-----------------------------|---------|---|---------------------------|----------|--------|--|--|
| Accounting Entry Template   |         |   |                           |          |        |  |  |
| SetID:                      | 33000   |   |                           |          |        |  |  |
| Asset Category:             | LPURC   |   | Leased Purchases          |          |        |  |  |
| Cost Type:                  |         |   |                           |          |        |  |  |
| Transaction Type:           | PDP     |   | Prior Period Depreciation |          |        |  |  |
| Transaction Code:           |         |   |                           |          |        |  |  |
| Account Entry Template ID:  | DEFAULT |   | Default                   |          |        |  |  |
| *Journal Template:          | DEPR 🔍  |   | Depreciation Expense      | ¢.       |        |  |  |
| Budget Journal Template ID: | (       | Q |                           | 4        |        |  |  |
| Accounting Entries          |         |   |                           |          |        |  |  |
|                             |         |   |                           | *Account | DR/CR  |  |  |
| Accumulated Depr            |         |   |                           | 166900 🔍 | Credit |  |  |
| Depr Expense                |         |   |                           | 890100 🔍 | Debit  |  |  |

5. Change the Journal Template field from DEPR to PDP.

| Accounting Entry Template   |         |   |                           |            |        |  |  |  |
|-----------------------------|---------|---|---------------------------|------------|--------|--|--|--|
| Accounting Entry Template   |         |   |                           |            |        |  |  |  |
| SetID:                      | 33000   |   |                           |            |        |  |  |  |
| Asset Category:             | LPURC   |   | Leased Purchases          |            |        |  |  |  |
| Cost Type:                  |         |   |                           |            |        |  |  |  |
| Transaction Type:           | PDP     |   | Prior Period Depreciation |            |        |  |  |  |
| Transaction Code:           |         |   |                           |            |        |  |  |  |
| Account Entry Template ID:  | DEFAULT |   | Default                   |            |        |  |  |  |
| *Journal Template:          | PDP     | Q | Prior Year Depreciation   | ¢.         |        |  |  |  |
| Budget Journal Template ID: |         | Q |                           | - <b>P</b> |        |  |  |  |
| Accounting Entries          |         |   |                           |            |        |  |  |  |
|                             |         |   |                           | *Account   | DR/CR  |  |  |  |
| Accumulated Depr            |         |   |                           | 166900 🔍   | Credit |  |  |  |
| Depr Expense                |         |   |                           | 890100 🔍   | Debit  |  |  |  |

- 6. Click on **Save** to save the page.
- 7. Click on **Return to Search**. This brings you back to the **Accounting Entry Templates – Find an Existing Value** page.
- 8. Repeat Steps 2 through 6 for the ITEQP asset category.

## SUPPORTING DOCUMENTATION: N/A

**ADDITIONAL OIIT RESOURCES and SUPPORT:** Contact the **OIIT HELPDESK** at <u>http://www.usg.edu/customer\_services</u> (support request self-service) or e-mail <u>helpdesk@usg.edu</u>. For emergency, business interruptions, or production down situations, call the **OIIT HELPDESK** immediately (706-583-2001; or toll free within Georgia 1-888-875-3697).